# Bezpieczne koperty

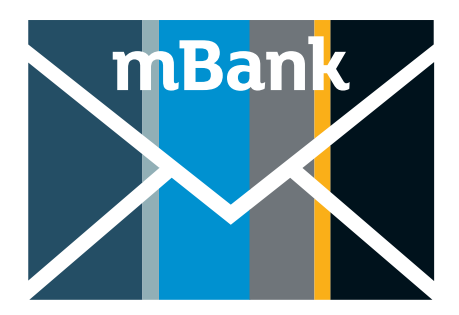

1. Bezpieczne koperty zamówisz w Wirtualnym oddziale w bankowości internetowej mBank CompanyNet.

| mBank Pulpi                | Pulpit Rachunki i finanse Zlecenia Produkty + Nowe zlecenie |       |            |                            |            |                    | <u>ن</u>   |
|----------------------------|-------------------------------------------------------------|-------|------------|----------------------------|------------|--------------------|------------|
| Wirtualnu oddzia           | ał - wnioski                                                |       |            |                            |            |                    | Wirtua     |
| Pulpit - wnioski           | Wnioski wymaga                                              | jące  | i Wn       | ioski przetwo              | orzone     | Vnioski pi         | zetworzone |
| Lista wniosków             | Twojej uwagi                                                |       | (zre       | (zrealizowane) (odrzucone) |            |                    | e)         |
| Lista pozostałych wniosków |                                                             |       |            |                            |            |                    |            |
|                            | Złóż wniose                                                 | ek    |            |                            |            |                    |            |
|                            | Przefiltruj wnioski                                         |       |            |                            |            |                    |            |
|                            | Program rządu RP                                            | Karty | Moja Firma | Rachunki                   | Transakcje | Rachunki specjalne | Finansow   |

2. W zakładce obsługa gotówkowa wybierz: Wniosek o wydanie bezpiecznych kopert.

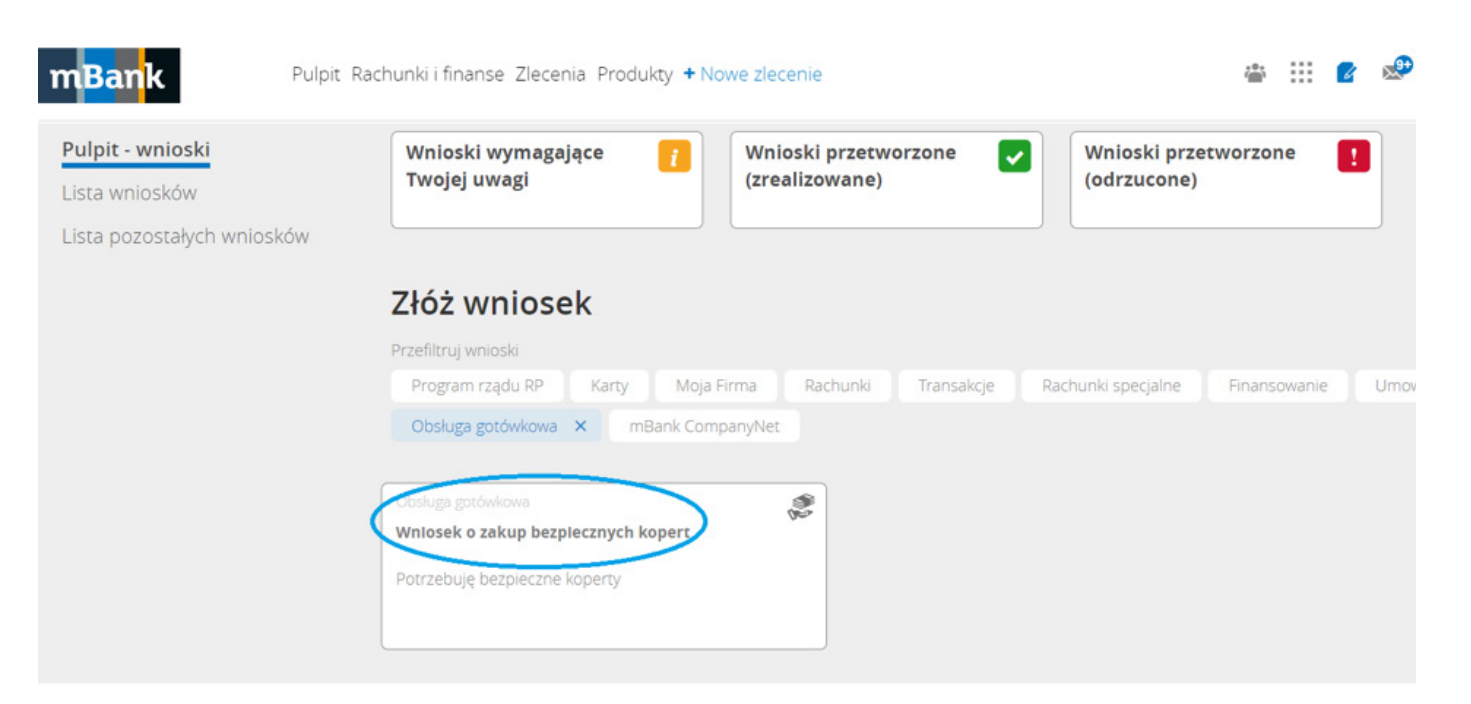

## mBank.pl

3. Gdy klikniesz w ten kafelek, otworzy się wniosek – wypełnij go.

| Wr                                     | iosek o zakup bezpieczn  | ych kopert        |   |
|----------------------------------------|--------------------------|-------------------|---|
|                                        | 1<br>Złożenie wniosku    | 2<br>Podsumowanie |   |
| Wybór firmy                            |                          |                   | ^ |
| Wybierz firmę                          |                          | ×                 |   |
| Szczegóły zamówienia                   |                          |                   | ^ |
| Rodzaj kopert                          |                          | Liczba sztuk      |   |
| wybierz                                |                          |                   |   |
| Dodaj kolejny rodzaj kope              | ert                      |                   |   |
| Opłaty za bezpieczne koperty pobieramy | zgodnie z zapisami umowy |                   |   |
|                                        |                          |                   |   |
| Dane odbiorcy                          |                          |                   |   |
| Imię                                   | Jan                      |                   |   |
| Nazwisko                               | Kowalski                 |                   |   |
| Typ dokumentu                          | Dowód osobisty           | <b>v</b> 1        |   |
| Numer dokumentu                        | sdx34556567676453624     | 314               |   |
| Numer telefonu<br>komórkowego          | 514 843 358              |                   |   |
|                                        | Dalej Altuluj            |                   |   |

4. Gdy klikniesz "Dalej", zobaczysz podsumowanie wniosku. Jeśli wszystko się zgadza, kliknij "Zatwierdź".

> Potwie Wniosek

| rdzenie                 |                           |  |
|-------------------------|---------------------------|--|
| został zautoryzowany    |                           |  |
| do wirtualnego oddziału | Przejdź do listy wniosków |  |

Wniosek o zakup bezpiecznuch kopert

| Szczegóły wniosku |              |        |               |   |
|-------------------|--------------|--------|---------------|---|
| ID wniosku        | WBK274306641 | Status | Zautoryzowany |   |
| Podsumowanie      |              |        |               | / |

## mBank.pl

×

×

×

#### 5. Jeśli zaakceptujemy Twój wniosek, jego status zmieni się na zrealizowany.

#### Wniosek o zakup bezpiecznych kopert

| Szczegóły wniosku     |                                                                                                    |        |              |   |
|-----------------------|----------------------------------------------------------------------------------------------------|--------|--------------|---|
| ID wniosku            | WBK987619594                                                                                                    | Status | Zrealizowany |   |
| Dodatkowe informacje: | Dzień dobry,<br>dziękujemy za złożenie zamówienia.<br>Przekazaliśmy Twoje zamówienie do dostawcy. Po przygotowaniu zamówienia, otrzymasz SMS od kuriera.<br>Chętnie odpowiemy na wszelkie pytania +48 81 273 273, +48 22 6 273 273<br>Z pozdrowieniami<br>Zespół mBanku |        |              |   |
| Podsumowanie          |                                                                                                    |        |              | ^ |

#### 6. Jeśli nie możemy zrealizować Twojego wniosku, jego status zmieni się na odrzucony.

### Wniosek o zakup bezpiecznych kopert

| Szczegóły wniosku     |                                                                                                    |        |           |   |
|-----------------------|----------------------------------------------------------------------------------------------------|--------|-----------|---|
| ID wniosku            | WBK079807697                                                                                                    | Status | Odrzucony |   |
| Dodatkowe informacje: | Dzień dobry,<br>nie możemy zrealizować załączonej dyspozycji ze względu na błędne/niekompletne wypełnienie wniosku.<br>Chętnie odpowiemy na wszelkie pytania: +48 801 273 273, +48 22 6 273 273.<br>Z pozdrowieniami,<br>zespół mBanku |        |           |   |
| Podsumowanie          |                                                                                                    |        |           | ^ |

×